# How to apply for Balance Conversion Plan via HSBC Malaysia mobile app

Step 1

Select your preferred credit card-i account

#### Step 2

Select "Balance Conversion Plan"

# Step 3.1

Key in an amount to convert

# Step 3.2

Or select amount from transactions list

#### Step 4

Review selected plan and confirm

### Step 5

Application successful